## ルートを確認する

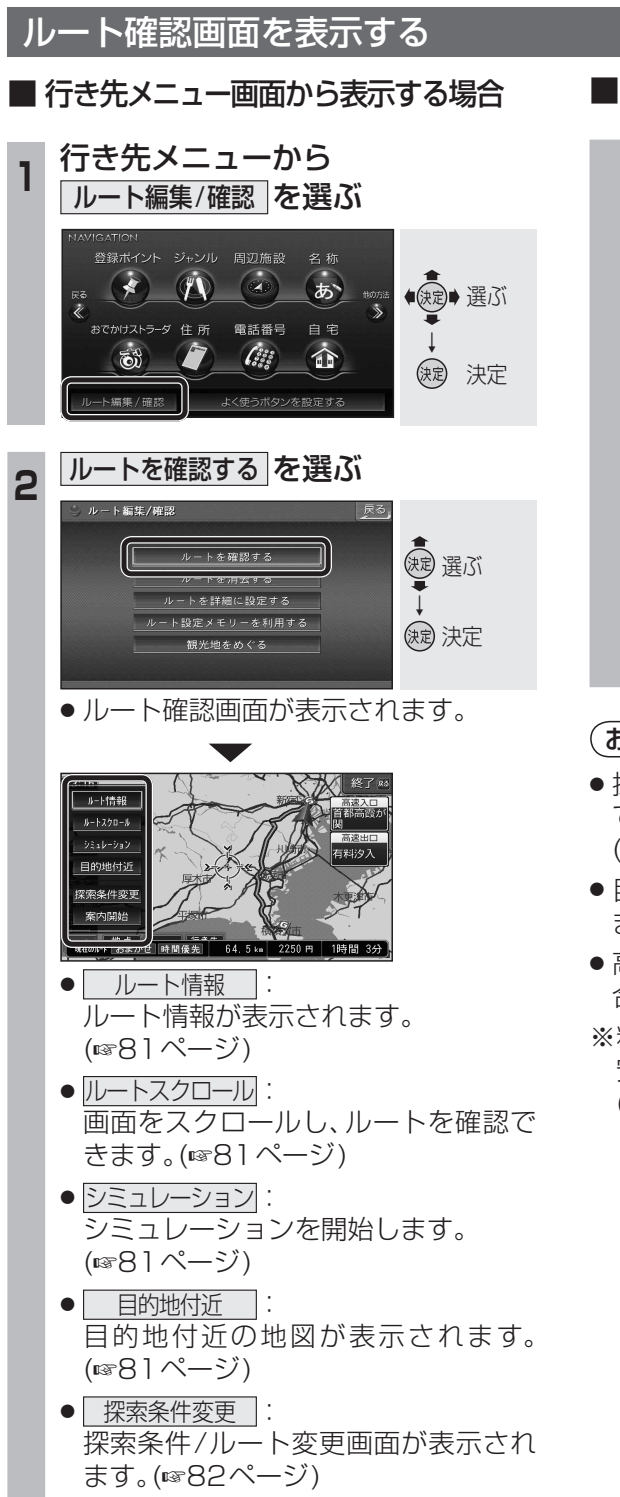

● 案内開始 :
 ルート案内を開始します。

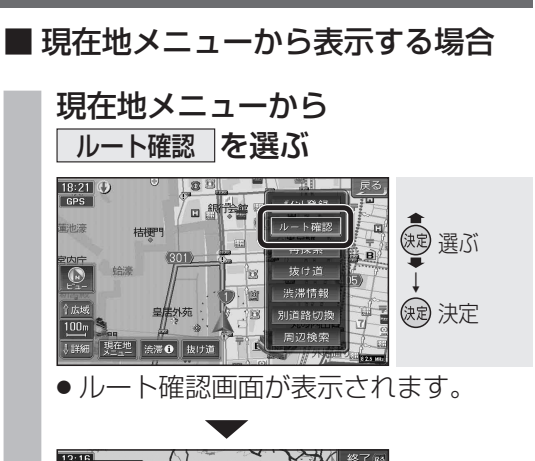

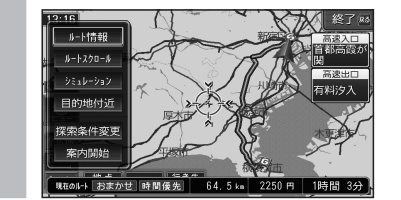

## お知らせ

- ・探索結果メニューから<u>ルート確認</u>を選ん でも、ルート確認画面が表示されます。
   (☞57ページ)
- 目的地までの所要時間と距離が表示されます。
- 高速道路(および一部の有料道路)を通る場合、料金が表示されます。※

※料金表示は、普通車が対象です。料金は目 安なので実際と異なる場合があります。 (料金は2007年4月現在)

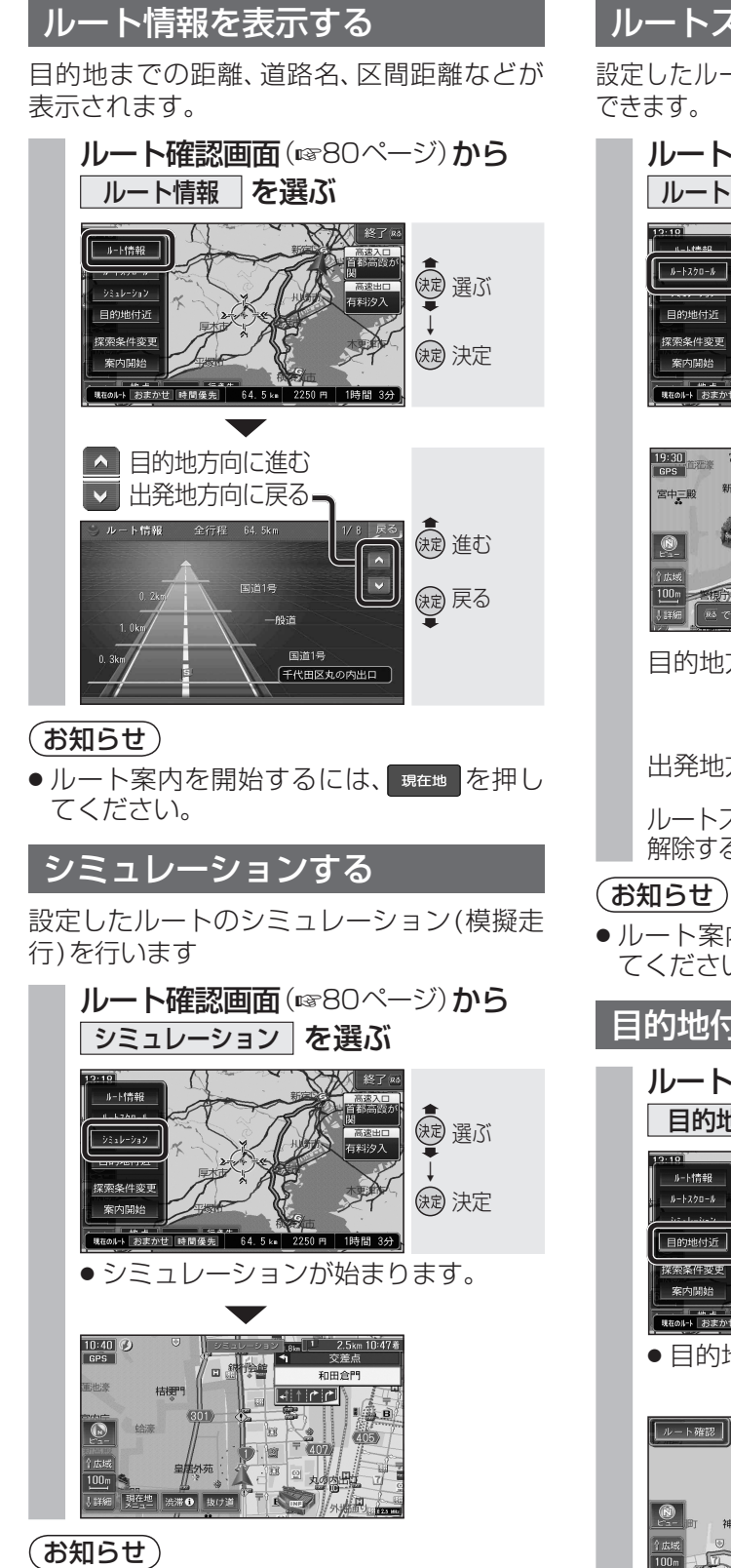

## ●中止するには、MENUを押してください。

 ルート案内を開始するには、シミュレーション を中止して 現在地を押してください。

## ルートスクロールする

設定したルートに沿って地図画面をスクロール できます。

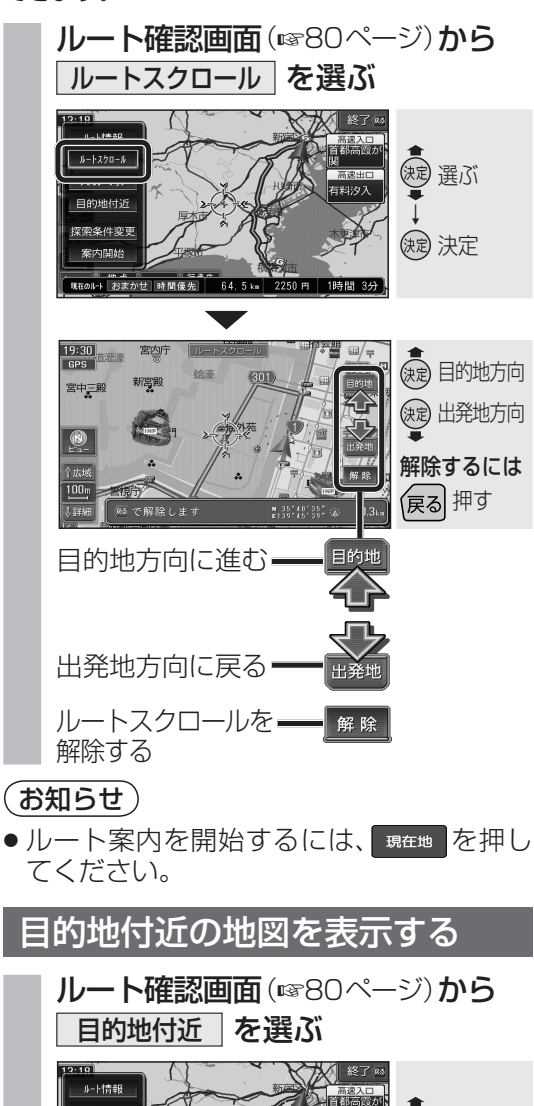

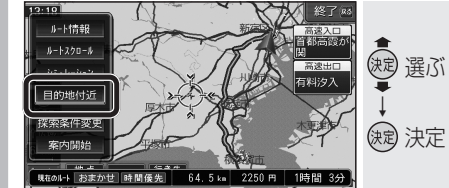

●目的地付近の地図が表示されます。

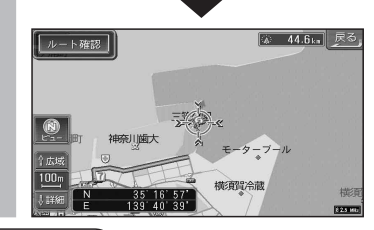

(お知らせ)
 ●ルート案内を開始するには、 <sup>現在地</sup>を押してください。

81